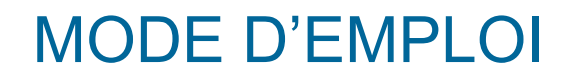

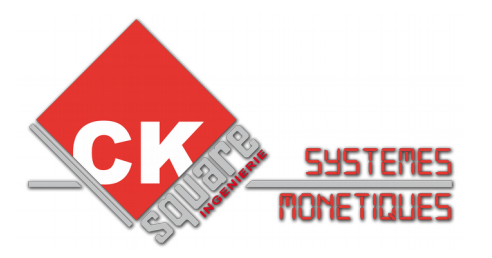

# **PUPITRE DE COMMANDES**

# **PUPINOX SC**

## Pour portique ou haute pression

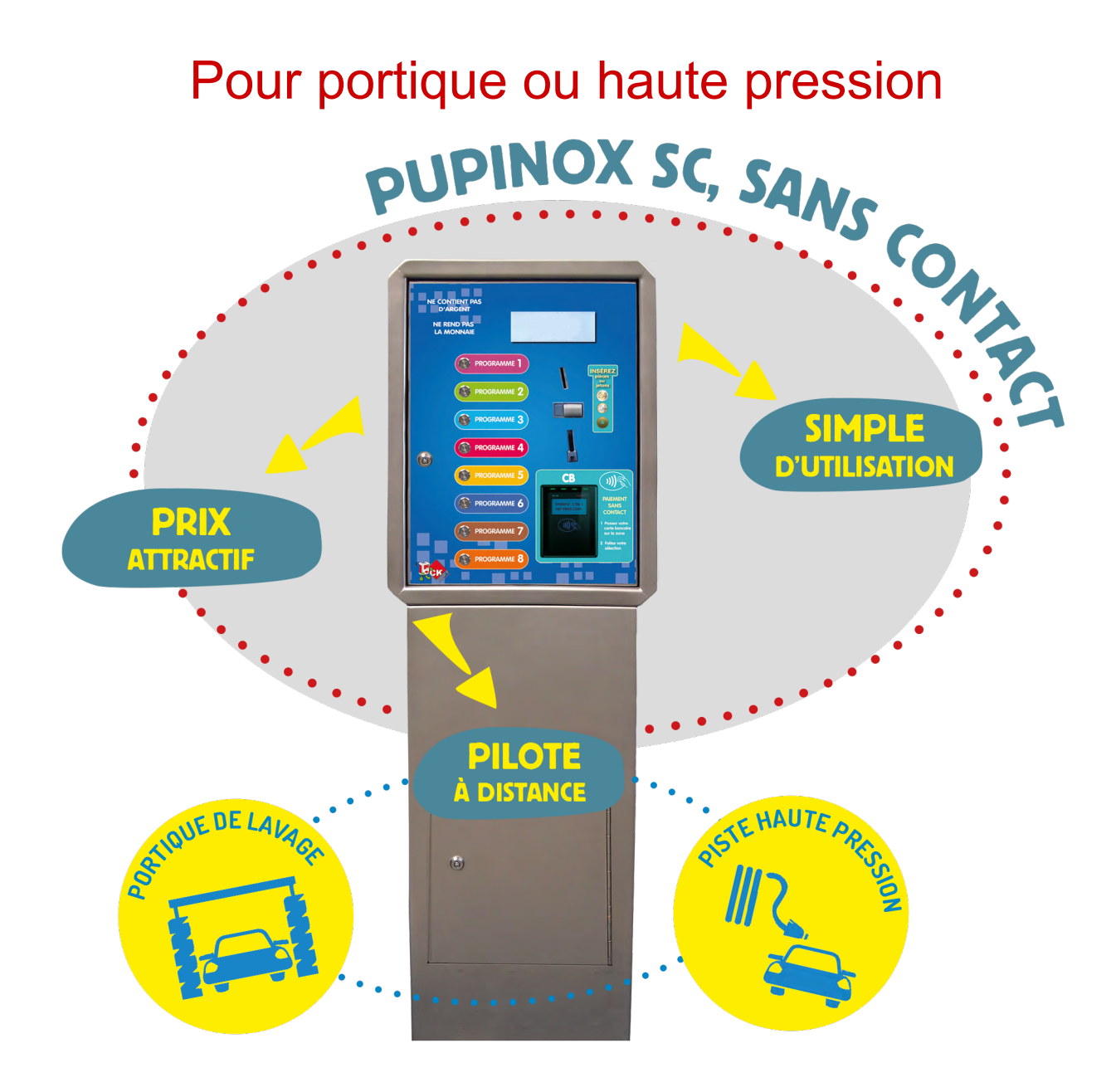

#### RÉCAPITULATIF DES MISES A JOUR EFFECTUÉES

| VERSION | DATE       | AUTEUR        | COMMENTAIRES          |
|---------|------------|---------------|-----------------------|
| V2.00   | 28/10/2016 | Julien PRIETO | Création de la notice |
|         |            |               |                       |
|         |            |               |                       |

## **TABLE DES MATIÈRES**

| 1. DESCRIPTION                               | 4      |
|----------------------------------------------|--------|
| 2. INSTALLATION                              | 5      |
| EMBALLAGE ET CONDITIONNEMENT<br>INSTALLATION | 5<br>5 |
| 3. VUE D' ENSEMBLE DES MENUS                 | 6      |
| 4. BORNIER TB02                              | 16     |
| 5. GARANTIES                                 | 17     |
| 6. SERVICE APRÈS VENTE                       | 17     |

#### **1. DESCRIPTION**

#### GÉNÉRALITÉS

| ALIMENTATION          | +24 VDC MAXIMUM.                           |
|-----------------------|--------------------------------------------|
| RESISTANCE CHAUFFANTE | 20 Watts 24 VDC.                           |
| COMMANDES             | 8 relais contacts secs (Max 48 VDC à 5 A). |

#### INTERFACE UTILISATEUR

| BOUTON COURONNE LUMINEUSE | 4 à 8 boutons anti-vandales IP66 avec couronne |  |  |
|---------------------------|------------------------------------------------|--|--|
|                           | LEDS lumineuses.                               |  |  |
| AFFICHEUR                 | - LCD 4L20C avec rétroéclairage blanc.         |  |  |
|                           |                                                |  |  |

#### MONÉTIQUE

| ACCEPTEUR | 1 accepteur RM5 tropicalisé. |
|-----------|------------------------------|
|           |                              |

#### FONCTIONNALITÉS

| PUPITRE DE COMMANDE         | Pour piste de lavage, portique.                  |
|-----------------------------|--------------------------------------------------|
| BADGE ABONNEMENT            | Gestion de badges abonnement avec débit et       |
|                             | remises.                                         |
| COMMANDE ASPIRATION MONNAIE | Lorsqu'une pièce est détectée, un relais contact |
|                             | sec est enclenché pour une durée paramétrable.   |
| SERVEUR WEB                 | Connexion à distance sur la borne : nécessite    |
|                             | une connexion GPRS ou ADSL.                      |

| CONSOLE DE CONFIGURATION | Console Rouge équipée d'un écran et 6 boutons         |
|--------------------------|-------------------------------------------------------|
|                          | de navigation.                                        |
| LECTEUR D'ABONNEMENT     | Lecteur d'abonnement / système de « porte             |
|                          | monnaie électronique ».                               |
|                          | 3 lecteurs différents sont disponibles.               |
| MECA6 RELAIS             | Carte électronique qui permet de compter grâce        |
|                          | à des impulsions l'argent qui a été introduit.        |
| CENTRALISATEUR GPRS/IP   | Les pupitres sont reliés à un centralisateur.         |
|                          | La gestion des pupitres est centralisée et permet     |
|                          | la visualisation de tous les compteurs, des           |
|                          | historiques, etc                                      |
| ALARME                   | Le pupitre est équipé d'une alarme qui                |
|                          | s'enclenche lors de chocs sur celui-ci.               |
| VOCAL                    | La borne guide l'utilisateur pour faire ses choix.    |
| PAIEMENT SANS CONTACT    | Un terminal bancaire sans contact est intégré au      |
|                          | pupitre et permet au client de payer par carte        |
|                          | bancaire équipée du « SANS CONTACT ».                 |
|                          | Ce lecteur doit être relié en GRPS ou ADSL.           |
| ASPIRATION DE MONNAIE    | Lorsqu'une pièce est détectée, l'aspiration           |
|                          | s'enclenche.                                          |
| PIED                     | Le pupitre peut être installé sur un pied afin d'être |
|                          | fixé au sol.                                          |
|                          | Le pied en inox est équipé d'une porte technique.     |

#### 2. INSTALLATION

#### EMBALLAGE ET CONDITIONNEMENT

L'appareil est livré, accompagné des fournitures suivantes :

- > un jeu de 2 clés par serrure
- > un mode d'emploi

#### INSTALLATION

- → Si le pupitre est sur pied des trous sont prévus en bas du pied pour le fixer au sol.
- Si le pupitre est en applique il s'agira de percer le fond du pupitre pour le fixer au mur (Attention au matériel à l'intérieur).

# L'alimentation +24 VDC des PUPITRES doit être dédiée uniquement à l'alimentation des cartes mère.

La liaison à la terre de l'alimentation ainsi que celle des PUPITRES sont impératives.

**OPTIONS** 

#### 3. VUE D' ENSEMBLE DES MENUS

Sur les cartes (TB02) une interface WEB est disponible.

Relier le PUPINOX à un ordinateur et se connecter à l'adresse de la carte mère. Pour connaître cette adresse redémarrer la borne. Au démarrage l'adresse s'affiche sur l'écran principal.

Ex: 192.168.1.61

En rentrant cette adresse dans le navigateur Internet (aucune connexion Internet n'est nécessaire) la page d'Accueil de la borne s'affiche.

La page d'accueil est la suivante :

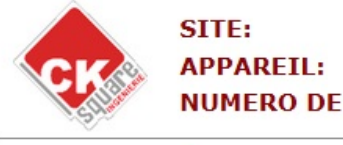

SITE:MODE EMPLOIAPPAREIL:PUPITRE V2NUMERO DE SERIE:PU2-161001-TEST

| Accueil       | INFORMATIONS SYSTEME |                |  |  |  |
|---------------|----------------------|----------------|--|--|--|
| Compteurs     |                      |                |  |  |  |
| Historiques   | APPAREIL :           | EN SERVICE     |  |  |  |
| Configuration | ACCEPTEUR :          | EN SERVICE     |  |  |  |
|               | LECTEUR MDB :        | EN SERVICE     |  |  |  |
|               | DATE/HEURE :         | 30/09/16 10:13 |  |  |  |
|               | VERSION PROGRAMME :  | 1.24           |  |  |  |
|               | AFFICHAGE :          | LCD4L20C       |  |  |  |

CKSQUARE Ingénierie

4 onglets sont disponibles :

- « Accueil ». Visualisation version programme et état de l'appareil
- « Compteurs »
- « Historiques »
- « Configuration »

| CK                       | SITE:MODE EMPLOIAPPAREIL:PUPITRE V2NUMERO DE SERIE:PU2-161001-TEST                                                                                                    |  |
|--------------------------|----------------------------------------------------------------------------------------------------|--|
| Compteurs<br>totaux      | COMPTEURS TOTAUX :<br>Affiche les compteurs depuis la mise en service de la borne, ils ne peuvent pas être effacés                                                                    |  |
| Compteurs<br>exploitant  | <b>COMPTEURS EXPLOITANT :</b><br>Les compteurs peuvent être réinitialisés par l'exploitant pour aider la gestion de ses comptes                                                       |  |
| Compteurs<br>relevé      | <b>COMPTEURS RELEVÉS :</b><br>Les compteurs relevés affichent le détail des selections effectuées depuis le dernier relevé.<br>Il est donc possible de remettre à zéro ces compteurs. |  |
| Retour<br>menu principal |                                                                                                    |  |

En accédant aux « Compteurs » l'accès aux « Compteurs totaux », « Compteurs exploitant » et « Compteurs relevés » devient possible.

Les compteurs sont utilisés pour la gestion afin de connaître le chiffre d'affaires. Ils sont aussi un excellent moyen de contrôle :

CKSOLIARE Incénierie

- le détail des pièces acceptées par sélection (en mode Portique)
- le montant de la caisse pour chaque moyen de paiement
- le détail de chaque pièces

Les compteurs permettent de récapituler les ventes effectuées. Si retour au Menu Principal, accès à la « Configuration » du PUPITRE.

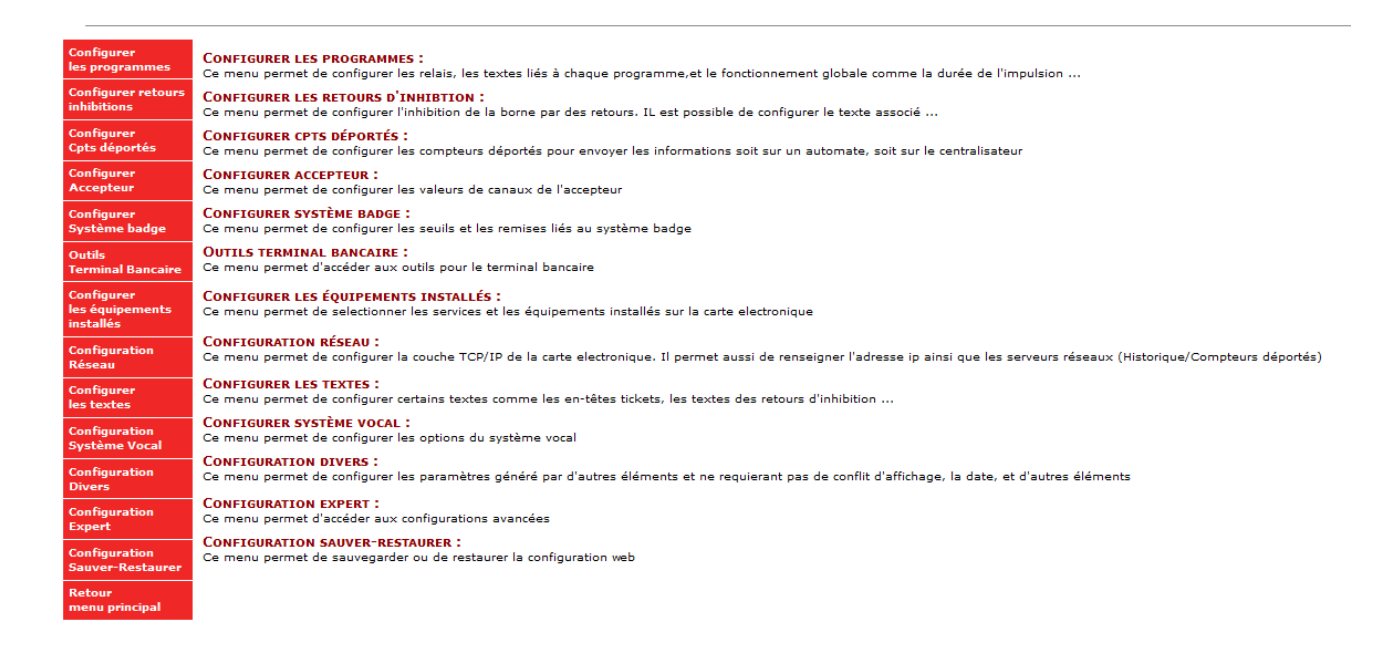

#### « Configuration Divers »

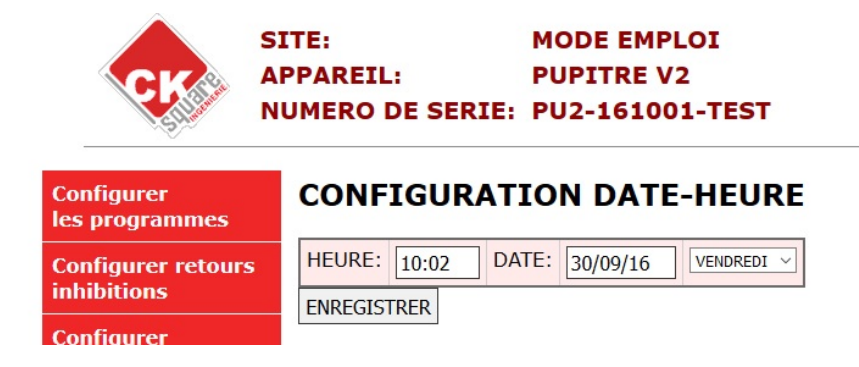

Configuration de la date et l'heure.

Par ce même menu, possibilité d'associer les commandes avec l'ASPIRATION MONNAIE et le BOUTON STOP.

| Configurer<br>Cpts déportés                | CONFIGURATION SYSTEME ESC                                                        | CLAVE      |
|--------------------------------------------|----------------------------------------------------------------------------------|------------|
| Configurer<br>Accepteur                    | DEBIT PAR IMPULSION(RETOUR 2):                                                   | 10         |
| Configurer<br>Système badge                | BADGE DEBIT AU DEPART(INSERT. BADGE):                                            | 100        |
| Outils<br>Terminal Bancaire                | DEBIT AUTOMATIQUE INSERTION BADGE:<br>BADGE DEBIT EN FONCTIONNEMENT(RETOUR 3):   | 20         |
| Configurer<br>les équipements<br>installés | NUMERO RELAI PRESENCE BADGE:   ENREGISTRER                                       | 0          |
| Configuration<br>Réseau                    | RETOUR 1 = ACTIF TANT QUE CREDIT DISPO<br>RETOUR 2 = IMPULSION POUR DEBIT CREDIT |            |
| Configurer<br>les textes                   | RETOUR 3 = BADGE DEBIT EN FONCTIONNEMENT                                         |            |
| Configuration<br>Système Vocal             | CONFIGURATION ASPIRATION                                                         | DE MONNAIE |
| Configuration<br>Divers                    | COMMANDE:0DUREE:10ENREGISTRER                                                    |            |

Si une ASPIRATION MONNAIE est prévue sur le PUPINOX il faut configurer la commande associée et la durée d'aspiration.

Il est conseillé de laisser la configuration d'origine à 10 secondes.

#### « Configuration Réseau »

| Configurer<br>les programmes | CONFIGURATION TCP/IP |     |     |     |    |    |    |
|------------------------------|----------------------|-----|-----|-----|----|----|----|
| Configurer retours           | ADRESSE IP           | 192 | 168 | 1   | 61 |    |    |
| inhibitions                  | MASQUE               | 255 | 255 | 255 | 0  |    |    |
| Configurer<br>Cpts déportés  | ROUTEUR              | 192 | 168 | 1   | 1  |    |    |
| Configurer                   | DNS1                 | 192 | 168 | 1   | 1  |    |    |
| Accepteur                    | DNS2                 | 0   | 0   | 0   | 0  |    |    |
| Configurer<br>Système badge  | ADRESSE MAC          | 00  | 04  | A3  | 00 | 00 | 10 |
| Outils                       | PORT HTTP            | 80  |     |     |    |    |    |
| Terminal Bancaire            | ENREGISTRER          |     |     |     |    |    |    |

Pour la modification des paramètres réseau de la carte électronique TB02 utiliser les données du tableau ci-dessus.

En cas de reprogrammation il est impératif de modifier l'ADRESSE MAC afin d'éviter les conflits d'IP.

| les équipements<br>installés | CONFIGURATION SERVEUR CKWASH                        |
|------------------------------|-----------------------------------------------------|
| Configuration                | SERVEUR PORT A ECOUTER: 16230                       |
| KCSCau                       | SERVEUR CONFIG ADRESSE : 149.202.95.161             |
| Configurer<br>les textes     | SERVEUR CONFIG PORT : 16217                         |
| Configuration                | ENREGISTRER                                         |
| Système Vocal                |                                                     |
| Configuration<br>Divers      | CONFIGURATION SERVEUR HISTORIC / COMPTEURS DEPORTES |
|                              | SERVEUR : 192.168.1.54                              |
| Configuration<br>Expert      | URL : functions.htm                                 |
| Configuration                | PORT : 80                                           |
| Sauver-Restaurer             |                                                     |
| Retour                       | ENKEGISTKEK                                         |
| menu principal               |                                                     |

Le Concentrateur permet d'avoir une comptabilité en réseau.

Il est nécessaire de rentrer l'adresse IP du Concentrateur ainsi que l'URL selon le modèle ci-dessus.

#### « Configurer les Équipements Installes »

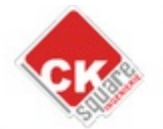

#### SITE: MODE EMPLOI APPAREIL: PUPITRE V2 NUMERO DE SERIE: PU2-161001-TEST

| Configurer<br>les programmes      | CONFIGURATION DES        | EQUIPEMENTS  |
|-----------------------------------|--------------------------|--------------|
| Configurer retours                | ACCEPTEUR                |              |
|                                   | LECTEUR BADGE            |              |
| Configurer<br>Cpts déportés       | BANCAIRE SERIE           |              |
| Configurer                        | CHOIX MONTANT BANCAIRE   |              |
| Accepteur<br>Confinence           | SYSTEME VOCAL            |              |
| Système badge                     | ALARME                   |              |
| Outils<br>Terminal Rancaire       | SELECTEUR                |              |
| Castianas                         | VOYANTS PROG             | $\checkmark$ |
| les équipements                   | COMPTEUR DEPORTE         |              |
| Configuration                     | BOUTON RAZ COMPT         |              |
| Réseau                            | BOUTON START             |              |
| Configurer<br>les textes          | BOUTON STOP              |              |
| Configuration                     | BOUTON START-STOP        |              |
| Système Vocal                     | MODE ESCLAVE             |              |
| Configuration<br>Divers           | VOYANT ANIMATION         |              |
| Configuration                     | HISTORIQUE SERVEUR       |              |
| Expert                            | COMPTEUR DEPORTE SERVEUR |              |
| Configuration<br>Sauver-Restaurer | SERVEUR WEB PROTEGE      |              |
| Retour<br>menu principal          | ENREGISTRER              |              |
| mena principar                    | REDEMARRER               |              |

Tous les équipements présents doivent être activés dans ce menu.

Un redémarrage de la borne est nécessaire après toutes modifications.

#### « Outil Terminal Bancaire »

| Configurer<br>les programmes      | TELECOLLECTE                                               |
|-----------------------------------|------------------------------------------------------------|
| Configurer retours<br>inhibitions | DERNIERE EN DATE DU: 01/01/12 A 00:00 LANCER               |
| Configurer<br>Cpts déportés       | SYNCHRONISATION DES DATES/HEURES                           |
| Configurer<br>Accepteur           | MISE A JOUR DATE/HEURE TERMINAL CB: LANCER                 |
| Configurer<br>Système badge       | DELAI AVANT ABANDON TRANSACTION                            |
| Outils<br>Terminal Bancaire       | ENREGISTRER                                                |
| Configurer<br>les équipements     | OPTION TERMINAL MODE CREDIT FIRST                          |
| Configuration<br>Réseau           | TARIF DEMARRAGE (en cts):200TARIF ADDITIONNEL (en cts):100 |
| Configurer<br>les textes          | ENREGISTRER                                                |

Ce menu permet la visualisation de la dernière télécollecte.

Le fonctionnement du bancaire par défaut est le suivant :

- définir une sélection afin que le terminal affiche le montant de la transaction (possibilité de modifier de sélection avant de payer)

- passer la carte bancaire sur le lecteur

Si une pièce est introduite, dès lors la transaction bancaire est annulée.

Un second mode existe en activant l'équipement « Cumul bancaire ». Il permet avec un bouton « + » de choisir le montant souhaité, puis en validant de déclencher la transaction sur le terminal sans contact. Si la transaction est acceptée les sélections clignotent.

#### « Configurer Système Badge »

| Configurer<br>les programmes      | CREDIT BADGE            |                |             |         |
|-----------------------------------|-------------------------|----------------|-------------|---------|
| Configurer retours<br>inhibitions | CREDIT MAX: 200.00      |                |             |         |
| Configurer<br>Cpts déportés       | LISTE NOIRE             |                |             |         |
| Configurer<br>Accepteur           | PRECEDENT DE 1 A 20 SUI | VANT           |             |         |
| 0                                 | GROUPE                  | TOUT LE GROUPE | UTILISATEUR |         |
| Configurer<br>Système badge       |                         |                |             | AJOUTER |
| Outils<br>Terminal Bancaire       | AUCUNE DONNEE           |                |             |         |

Un crédit maximum pour les badges d'abonnement peut être défini.

Le système badge est un système de type « porte monnaie électronique » ou de « fidélité » qui utilise une technologie sécurisée sans contact dans le but de fidéliser les clients.

#### Élément optionnel du système badge

Console autonome de rechargement : ce boîtier portatif permet de créer, visualiser, créditer des badges.

| Configurer<br>les programmes | CONFIGUR     | ATION A | CCEPTEUR |
|------------------------------|--------------|---------|----------|
| Configurer retours           | VALEU        | JR TYPE | NUMERO   |
| inhibitions                  | CANAL 1 0.20 | PIECE ~ | 0        |
| Configurer<br>Cpts déportés  | CANAL 2 0.50 | PIECE ~ | 0        |
| Configurar                   | CANAL 3 1.00 | PIECE ~ | 0        |
| Accepteur                    | CANAL 4 2.00 | PIECE ~ | 0        |
| Configurer                   | CANAL 5 0.00 | PIECE ~ | 0        |
| systeme bauge                | CANAL 6 2.00 | JETON ~ | 0        |
| Outils<br>Terminal Bancaire  | CANAL 7 0.00 | PIECE ~ | 0        |
| Configurer                   | CANAL 8 0.00 | PIECE ~ | 0        |
| les équipements<br>installés | PULSE MIN 5  | PULSE   | MAX 50   |
| Configuration<br>Réseau      | ENREGISTRER  |         |          |

#### « Configurer Accepteur »

Réglage des canaux de l'accepteur RM5 selon la configuration.

Les jetons personnalisés peuvent être paramétrés dans ce menu, généralement sur le CANAL 6 comme dans l'exemple ci-dessus.

#### « Configurer Cpts Déportés »

| Configurer<br>les programmes   | CONFI     | GURAT  | ION DES CO    | MPTEU  | IRS DE       | PORT   | ES           |          |
|--------------------------------|-----------|--------|---------------|--------|--------------|--------|--------------|----------|
| Configurer retours             |           | VALEUR | CONCENTRATEUR | GROUPE | PIECES       | JETONS | BADGE        | SC SERIE |
| inhibitions                    | CANAL 1   | 0.10   |               | 1      | $\checkmark$ |        |              |          |
| Configurer<br>Cpts déportés    | CANAL 2   | 0.10   |               | 1      |              |        |              |          |
| Configurer                     | CANAL 3   | 0.10   |               | 1      |              |        | $\checkmark$ |          |
| Accepteur                      | CANAL 4   | 0.10   |               | 1      |              |        |              |          |
| Configurer<br>Système badge    | CANAL 5   | 0.10   |               | 1      |              |        |              |          |
| Outils                         | CANAL 6   | 0.10   |               | 1      |              |        |              |          |
| Terminal Bancaire              | CANAL 7   | 0.10   |               | 1      |              |        |              |          |
| Configurer<br>les équipements  | CANAL 8   | 0.10   |               | 1      |              |        |              |          |
| installés                      | CANAL 9   | 0.10   |               | 1      |              |        |              |          |
| Configuration<br>Réseau        | CANAL 10  | 0.10   |               | 1      |              |        |              |          |
| Configurer                     | CANAL 11  | 0.10   |               | 1      |              |        |              |          |
| les textes                     | CANAL 12  | 0.10   |               | 1      |              |        |              |          |
| Configuration<br>Système Vocal | CANAL 13  | 0.10   |               | 1      |              |        |              |          |
| Configuration                  | CANAL 14  | 0.10   |               | 1      |              |        |              |          |
| Divers                         | ENREGISTR | ER     |               |        |              |        |              |          |

Les compteurs déportés sont utilisés pour envoyer des informations de comptage. Il est possible d'envoyer une impulsion (une information) pour un montant défini. Par exemple tous les 50 cts on peut envoyer une impulsion, si on met une pièce de 2€ on aura donc 4 impulsions.

Ce mode de fonctionnement est paramétrable pour tous les moyens de paiement. L'activation de l'option Concentrateur permet d'envoyer toutes ces informations sur une seule et même carte. Les bornes peuvent être reliées au concentrateur par liaison « filaire » ou « Ethernet ».

#### « Configurer retours inhibitions »

| Configurer<br>les programmes      | CONFIG     | URATIO   | ON RE  | TOUR D'I    | NHIBIT   | ION                   |                                  |
|-----------------------------------|------------|----------|--------|-------------|----------|-----------------------|----------------------------------|
| Configurer retours<br>inhibitions |            | INSTALLE | RETOUR | ETAT INHIBE | PRIORITE | INHIBE<br>LE PAIEMENT | TEXTE INVITE                     |
| Configurer                        | CONTROL 1  |          | 1      | 0 V 🗸       | 0        |                       | #LPATIENTEZ#LLAVAGE EN COURS#L   |
| Cpts déportés                     | CONTROL 2  |          | 2      | 0 V 🗸       | 0        |                       | #LARRET URGENCE#LENCLENCHE !!!#L |
| Configurer<br>Accepteur           | CONTROL 3  |          | 3      | 0 V 🗸       | 0        |                       | #LGEL ! APPAREIL#LINDISPONIBLE#L |
| Configurer                        | CONTROL 4  |          | 4      | 0 V 🗸       | 0        |                       | #LAVANCEZ#LVOTRE VEHICULE#L      |
| Système badge                     | ENREGISTRE | २        |        |             |          |                       |                                  |
| Outile                            |            |          |        |             |          |                       |                                  |

Les retours d'inhibitions permettent à la borne d'afficher un message suivant la tension injectée. Ils sont prioritaires sur le fonctionnement.

Le message est personnalisable.

Ex : Rendre la borne inutilisable pendant un lavage.

#### « Configurer les Programmes »

| les programmes                | CONFIGU     | RATION DES          | FROGRAMM       | IE5       |           |           |         |           |         |           |         |           |   |
|-------------------------------|-------------|---------------------|----------------|-----------|-----------|-----------|---------|-----------|---------|-----------|---------|-----------|---|
| Configurer retours            |             |                     |                | IMPULSION | DUREE MAX | PRD       | (1:     | PRD       | ( 2:    | PRIX      | 3:      | PRIX      | 4 |
| inhibitions                   |             | STATUT              | LIBELLE        | NOMBRE    | EN MINUTE | MONTANT : | DUREE : | MONTANT : | DUREE : | MONTANT : | DUREE : | MONTANT : | D |
| Configurer<br>Cots déportés   | PROGRAMME 1 |                     | NETTOYANT JANT | 1         | 0         | 2.00      | 20      | 0.00      | 0       | 0.00      | 0       | 0.00      | 0 |
| Configurer                    | PROGRAMME 2 | EN FONCTIONNEMENT 🗸 | CANON A MOUSSE | 1         | 0         | 2.00      | 20      | 0.00      | 0       | 0.00      | 0       | 0.00      | 0 |
| Accepteur                     | PROGRAMME 3 | EN FONCTIONNEMENT 🧹 | LAVAGE         | 1         | 0         | 2.00      | 20      | 0.00      | 0       | 0.00      | 0       | 0.00      | 0 |
| Configurer<br>Système badge   | PROGRAMME 4 | EN FONCTIONNEMENT 🗸 | BROSSE         | 1         | 0         | 2.00      | 20      | 0.00      | 0       | 0.00      | 0       | 0.00      | 0 |
| Outils                        | PROGRAMME 5 | EN FONCTIONNEMENT V | RINCAGE        | 1         | 0         | 2.00      | 20      | 0.00      | 0       | 0.00      | 0       | 0.00      | 0 |
| Terminal Bancaire             | PROGRAMME 6 | EN FONCTIONNEMENT 🗸 | CIRE DEPERLANT | 1         | 0         | 2.00      | 20      | 0.00      | 0       | 0.00      | 0       | 0.00      | 0 |
| Configurer<br>les équipements | PROGRAMME 7 | EN FONCTIONNEMENT V | FINITION ANTI  | 1         | 0         | 2.00      | 20      | 0.00      | 0       | 0.00      | 0       | 0.00      | 0 |
| installés                     | PROGRAMME 8 | NON INSTALLE        | STOP           | 1         | 0         | 2.00      | 20      | 0.00      | 0       | 0.00      | 0       | 0.00      | 0 |
| Configuration<br>Réseau       | ENREGISTRER |                     |                |           |           |           |         |           |         |           |         |           |   |

#### CONFIGURATION DES PROGRAMMES

Les noms des programmes peuvent être changés ainsi que les prix et les temps de lavage. Il est également possible de définir plusieurs prix pour un même programme.

Par exemple en espèce à partir de 50 cts il est possible de démarrer un programme alors qu'avec un badge d'abonnement il faudra minimum 1 €.

Il conviendra de définir la configuration tel que le «PRIX 2 » corresponde au prix « badge » (voir tableau Tarifs Contextes).

| Configurer<br>les textes          | CONFIGU     | RAT | ION  | DE  | s co | MM  | IAN  | DES |      |     |      |              |      |     |      |     |      |                    |                          |
|-----------------------------------|-------------|-----|------|-----|------|-----|------|-----|------|-----|------|--------------|------|-----|------|-----|------|--------------------|--------------------------|
| Configuration<br>Système Vocal    |             | C   | 4D 1 | CM  | ID 2 | CM  | 4D 3 | C   | 4D 4 | CM  | 1D 5 | CN           | 1D 6 | СМ  | ID 7 | CM  | 1D 8 | DUREE INTER<br>CMD | DUREE DECOMPTE<br>INHIBE |
|                                   |             | PRE | POST | PRE | POST | PRE | POST | PRE | POST | PRE | POST | PRE          | POST | PRE | POST | PRE | POST | (en sec)           | (en sec)                 |
| Configuration<br>Divers           | PROGRAMME 1 |     |      |     |      |     |      |     |      |     |      |              |      |     |      |     |      | 1                  | 0                        |
| Configuration                     | PROGRAMME 2 |     |      |     |      |     |      |     |      |     |      |              |      |     |      |     |      | 1                  | 0                        |
| Expert                            | PROGRAMME 3 |     |      |     |      |     |      |     |      |     |      |              |      |     |      |     |      | 1                  | 0                        |
| Configuration<br>Sauver-Restaurer | PROGRAMME 4 |     |      |     |      |     |      |     |      |     |      |              |      |     |      |     |      | 1                  | 0                        |
| Retour                            | PROGRAMME 5 |     |      |     |      |     |      |     |      |     |      |              |      |     |      |     |      | 1                  | 0                        |
| menu principal                    | PROGRAMME 6 |     |      |     |      |     |      |     |      |     |      | $\checkmark$ |      |     |      |     |      | 1                  | 0                        |
|                                   | PROGRAMME 7 |     |      |     |      |     |      |     |      |     |      |              |      |     |      |     |      | 1                  | 0                        |
|                                   | ENREGISTRER |     |      |     |      |     |      |     |      |     |      |              |      |     |      |     |      |                    |                          |

Ce tableau permet de définir la commande associée au programme,

Il y a une PRE (avant) et POST (après) COMMANDE.

Il est possible de décaler le démarrage des pompes par rapport à l'ouverture des électrovannes ; l'objectif étant d'éviter de mettre le système sous pression.

Le temps est configurable.

#### CONFIGURATION DES COMMANDES EXTENSION

|             | CN  | 1D 9 | СМ  | D 10 | СМ  | D 11 | СМ  | D 12 | СМ  | D 13 | СМ  | D 14 |
|-------------|-----|------|-----|------|-----|------|-----|------|-----|------|-----|------|
|             | PRE | POST | PRE | POST | PRE | POST | PRE | POST | PRE | POST | PRE | POST |
| PROGRAMME 1 |     |      |     |      |     |      |     |      |     |      |     |      |
| PROGRAMME 2 |     |      |     |      |     |      |     |      |     |      |     |      |
| PROGRAMME 3 |     |      |     |      |     |      |     |      |     |      |     |      |
| PROGRAMME 4 |     |      |     |      |     |      |     |      |     |      |     |      |
| PROGRAMME 5 |     |      |     |      |     |      |     |      |     |      |     |      |
| PROGRAMME 6 |     |      |     |      |     |      |     |      |     |      |     |      |
| PROGRAMME 7 |     |      |     |      |     |      |     |      |     |      |     |      |
| ENREGISTRER |     |      |     |      |     |      |     |      |     |      |     |      |

Un maximum de 8 commandes est disponible, toutefois une carte d'extension permet d'accéder à 6 commandes supplémentaires (carte MECA6RELAIS) configurables à l'identique des commandes 1 à 8.

# TARIFS BASE PIECES START?:1TARIFS EN FONCT. PIECES?:1TARIFS BASE BADGE1 START?:1TARIFS EN FONCT. BADGE1?:1TARIFS BASE CB START?:1TARIFS EN FONCT. CB?:1ENREGISTRER

#### **CONFIGURATION DES TARIFS CONTEXTES**

Le menu ci-dessus permet la configuration d'une grille tarifaire définie pour chaque moyen de paiement (TARIFS BASE BADGE1 START ?: 2).

CKEOLIARE Ingéniori

- dans les cases indiquer le numéro de grille de prix souhaité (PRIX 1 à 4).

- différencier suivant le moyen de paiement le montant minimum pour démarrer le programme.

#### 4. BORNIER TB02

|                                            | Carte TB02 +24 VDC                                                                                                    |
|--------------------------------------------|----------------------------------------------------------------------------------------------------|
| Alimentation +24 VDC Propre IMPERATIF      | Carte TB02 0 VDC                                                                                                    |
|                                            | GND                                                                                                    |
|                                            | ARRIVEE 0 VDC CHAUFFAGE                                                                                                    |
| Alimentation du bornier en +24 VDC         | ARRIVEE 0 VDC                                                                                                    |
|                                            | ARRIVEE +24 VDC CHAUFFAGE                                                                                                    |
|                                            | ARRIVEE 24 VDC                                                                                                    |
|                                            |                                                                                                    |
|                                            | RETOURS 0 VDC                                                                                                    |
|                                            | RETOUR 4 +24 VDC                                                                                                    |
| Voir « Configurer les Retours Inhibition » | RETOUR 3 +24 VDC                                                                                                    |
|                                            | RETOUR 2 +24 VDC                                                                                                    |
|                                            | RETOUR 1 +24 VDC                                                                                                    |
|                                            |                                                                                                    |
|                                            |                                                                                                    |
|                                            | (Aspi. monnaie ) COMMANDE 8                                                                                                    |
|                                            | (Aspi. monnaie ) COMMANDE 8<br>(Aspi. monnaie ) COMMANDE 8                                                                                                    |
|                                            | (Aspi. monnaie) COMMANDE 8<br>(Aspi. monnaie) COMMANDE 8<br>COMMANDE 7                                                                                                    |
|                                            | (Aspi. monnaie) COMMANDE 8<br>(Aspi. monnaie) COMMANDE 8<br>COMMANDE 7<br>COMMANDE 7                                                                                                    |
|                                            | (Aspi. monnaie) COMMANDE 8<br>(Aspi. monnaie) COMMANDE 8<br>COMMANDE 7<br>COMMANDE 7                                                                                                    |
| Voir « Configurer les programmes »         | (Aspi. monnaie) COMMANDE 8<br>(Aspi. monnaie) COMMANDE 8<br>COMMANDE 7<br>COMMANDE 7                                                                                                    |
| Voir « Configurer les programmes »         | (Aspi. monnaie) COMMANDE 8<br>(Aspi. monnaie) COMMANDE 8<br>COMMANDE 7<br>COMMANDE 7                                                                                                    |
| Voir « Configurer les programmes »         | (Aspi. monnaie) COMMANDE 8<br>(Aspi. monnaie) COMMANDE 8<br>COMMANDE 7<br>COMMANDE 7<br>COMMANDE 5                                                                                                   |
| Voir « Configurer les programmes »         | (Aspi. monnaie) COMMANDE 8<br>(Aspi. monnaie) COMMANDE 8<br>COMMANDE 7<br>COMMANDE 7<br>COMMANDE 5<br>COMMANDE 4                                                                                     |
| Voir « Configurer les programmes »         | (Aspi. monnaie) COMMANDE 8<br>(Aspi. monnaie) COMMANDE 8<br>COMMANDE 7<br>COMMANDE 7<br>COMMANDE 7<br>COMMANDE 5<br>COMMANDE 4<br>COMMANDE 3                                                         |
| Voir « Configurer les programmes »         | (Aspi. monnaie) COMMANDE 8<br>(Aspi. monnaie) COMMANDE 8<br>COMMANDE 7<br>COMMANDE 7<br>COMMANDE 7<br>COMMANDE 5<br>COMMANDE 4<br>COMMANDE 3<br>COMMANDE 2                                           |
| Voir « Configurer les programmes »         | (Aspi. monnaie) COMMANDE 8<br>(Aspi. monnaie) COMMANDE 8<br>COMMANDE 7<br>COMMANDE 7<br>COMMANDE 7<br>COMMANDE 5<br>COMMANDE 5<br>COMMANDE 4<br>COMMANDE 3<br>COMMANDE 2<br>COMMANDE 1               |
| Voir « Configurer les programmes »         | (Aspi. monnaie) COMMANDE 8<br>(Aspi. monnaie) COMMANDE 8<br>COMMANDE 7<br>COMMANDE 7<br>COMMANDE 7<br>COMMANDE 5<br>COMMANDE 5<br>COMMANDE 4<br>COMMANDE 3<br>COMMANDE 3<br>COMMANDE 2<br>COMMANDE 1 |

#### **5. GARANTIES**

#### Le PUPINOX est garanti 1 an pièces et main d'œuvre, retour en atelier.

#### La garantie ne comprend pas :

- Les dégâts engendrés par la foudre, le vandalisme, un dégât des eaux, une projection de vapeur, une surtension...
- Les conséquences d'une manipulation hasardeuse, entre autre le démontage d'un élément par le client sans l 'autorisation de CK SQUARE.
- > Le non respect des consignes d'installation et du raccordement électrique.

L'envoi des pièces défectueuses est à la charge du client, le retour est à la charge de la société CK SQUARE.

Lors de l'envoi de matériel en réparation, il est impératif de préciser :

- l'adresse de livraison de retour
- le numéro de série de l'appareil
- le numéro d'incident créé par CK SQUARE.

#### 6. SERVICE APRÈS VENTE

Pour toute commande de pièces détachées inhérentes à la série « PUPINOX », il est nécessaire de se reporter aux principales références ci-dessous :

- BOUTON ANTIVANDALE D19 ROUGE 24V : CBP19-00005-ALL
- BOUTON ANTIVANDALE D19 VERT 24V : CBP19-00004-ALL
- BOUTON ANTIVANDALE D19 ROUGE 6V : CBP19-00007-ALL
- BOUTON ANTIVANDALE D19 VERT 6V : CBP19-00004-ALL
- AFFICHEUR GRAPHIQUE 240X128 : AGRAP-00002-ALL
- AFFICHEUR LCD 4X20 CARACTERES BLANC : ALCD4-00005-ALL
- CARTE BADGIC VP : P\_BVP-00011-BAD
- CARTE TB02 : PTB02-00003-ALL

En cas de problème, merci de contacter le revendeur.

CKSQUARE reste disponible du lundi au vendredi de 8h à 18 h sans interruption et joignable au 04 73 28 92 46.